# Exemplo de configuração de serviços de telefone externo seguro

## Contents

Introduction Prerequisites Requirements Componentes Utilizados Configuration Steps Perguntas frequentes (FAQ) Troubleshooting

# Introduction

Este documento descreve como configurar o Secure External Phone Service. Essa configuração pode funcionar com qualquer serviço de terceiros, mas para demonstração, este documento usa um servidor remoto do Cisco Unified Communications Manager (CUCM).

Contribuído por Jose Villalobos, engenheiro do Cisco TAC.

## Prerequisites

#### Requirements

A Cisco recomenda que você tenha conhecimento destes tópicos:

- CUCM
- certificados CUCM
- Serviços de telefone

#### **Componentes Utilizados**

As informações neste documento são baseadas nestas versões de software e hardware:

- CUCM 10.5.X/CUCM 11.X
- Os telefones Skinny Client Control Protocol (SCCP) e Session Initiation Protocol (SIP) registram-se no CUCM
- O laboratório usa certificados de Nome alternativo do assunto (SAN).
- O diretório externo estará nos certificados SAN.
- Para todos os sistemas neste exemplo, a autoridade de certificação (AC) será a mesma, todos os certificados utilizados são sinal CA.
- O Domain Name Server (DNS) e o Network Time Protocol (NTP) precisam ser configuração de propriedade e estar funcionando.

The information in this document was created from the devices in a specific lab environment. All of

the devices used in this document started with a cleared (default) configuration. Se a sua rede estiver ativa, certifique-se de que você entende o impacto potencial de qualquer alteração.

#### **Produtos Relacionados**

Este documento também pode ser usado com as seguintes versões de hardware e software:

• CUCM 9.X/10.X/11.X

### **Configuration Steps**

Etapa 1. Configure a URL do serviço no sistema.

Configure o protocolo HTTP e o protocolo HTTPS como prova de conceitos. A ideia final é usar somente o tráfego HTTP seguro.

Navegue até Device> Device Settings> Phone service> Add new

| Somente HTTP |
|--------------|
|--------------|

| Service Information |                                                  |  |  |  |
|---------------------|--------------------------------------------------|--|--|--|
| Service Name*       | CUCM 10                                          |  |  |  |
| Service Description |                                                  |  |  |  |
| Service URL*        | http://10.201.192.2:8080/ccmcip/xmldirectory.jsp |  |  |  |
| Secure-Service URL  |                                                  |  |  |  |
| Service Category*   | XML Service ~                                    |  |  |  |
| Service Type*       | Directories ~                                    |  |  |  |
| Service Vendor      |                                                  |  |  |  |
| Service Version     |                                                  |  |  |  |
| Enable              |                                                  |  |  |  |

#### Somente HTTPS

| Service Information |                                                    |  |  |  |
|---------------------|----------------------------------------------------|--|--|--|
| Service Name*       | CUCM 10 S                                          |  |  |  |
| Service Description | https only                                         |  |  |  |
| Service URL*        | https://10.201.192.12:8443/ccmcip/xmldirectory.jsp |  |  |  |
| Secure-Service URL  | https://10.201.192.12:8443/ccmcip/xmldirectory.jsp |  |  |  |
| Service Category*   | XML Service V                                      |  |  |  |
| Service Type*       | Directories ~                                      |  |  |  |
| Service Vendor      |                                                    |  |  |  |
| Service Version     |                                                    |  |  |  |
| Enable              |                                                    |  |  |  |

aviso: se você adicionar a verificação de assinatura do Enterprise, a etapa dois pode ser ignorada. No entanto, essa alteração redefine todos os telefones, portanto, certifique-se de

que você entendeu o impacto potencial.

Etapa 2. Inscreva os telefones nos serviços.

Natigate to Device>Phone>>serviço Subscriber/Unsubscribe.

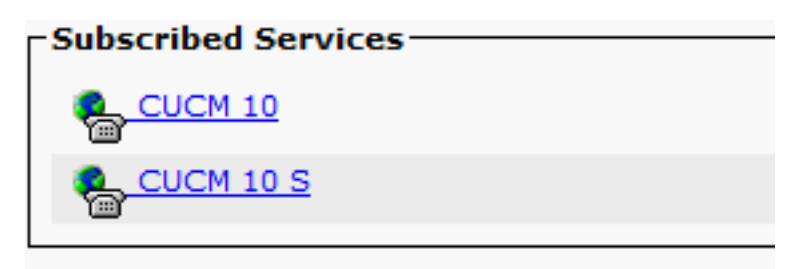

Nesse ponto, se o aplicativo oferecer HTTP, você deve conseguir acessar o serviço, mas https ainda não está ativado.

HTTP

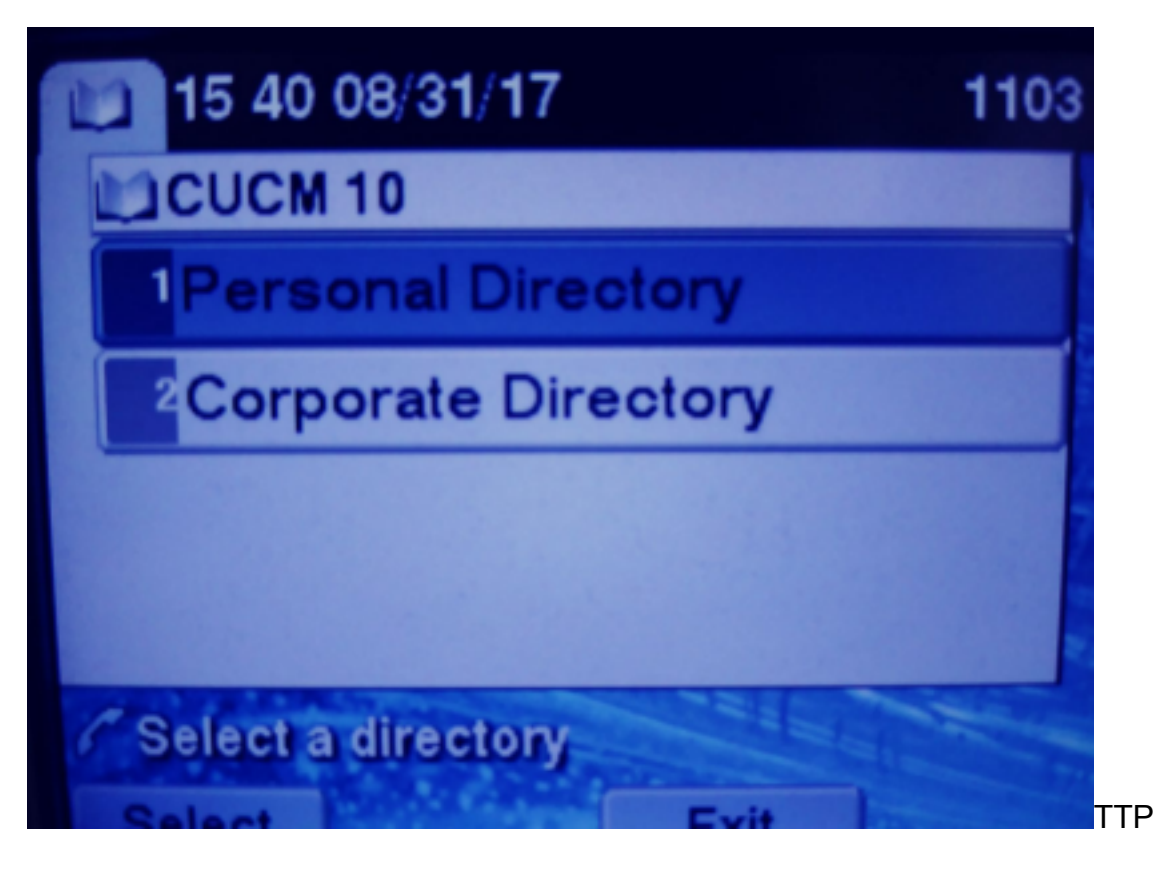

HTTPS

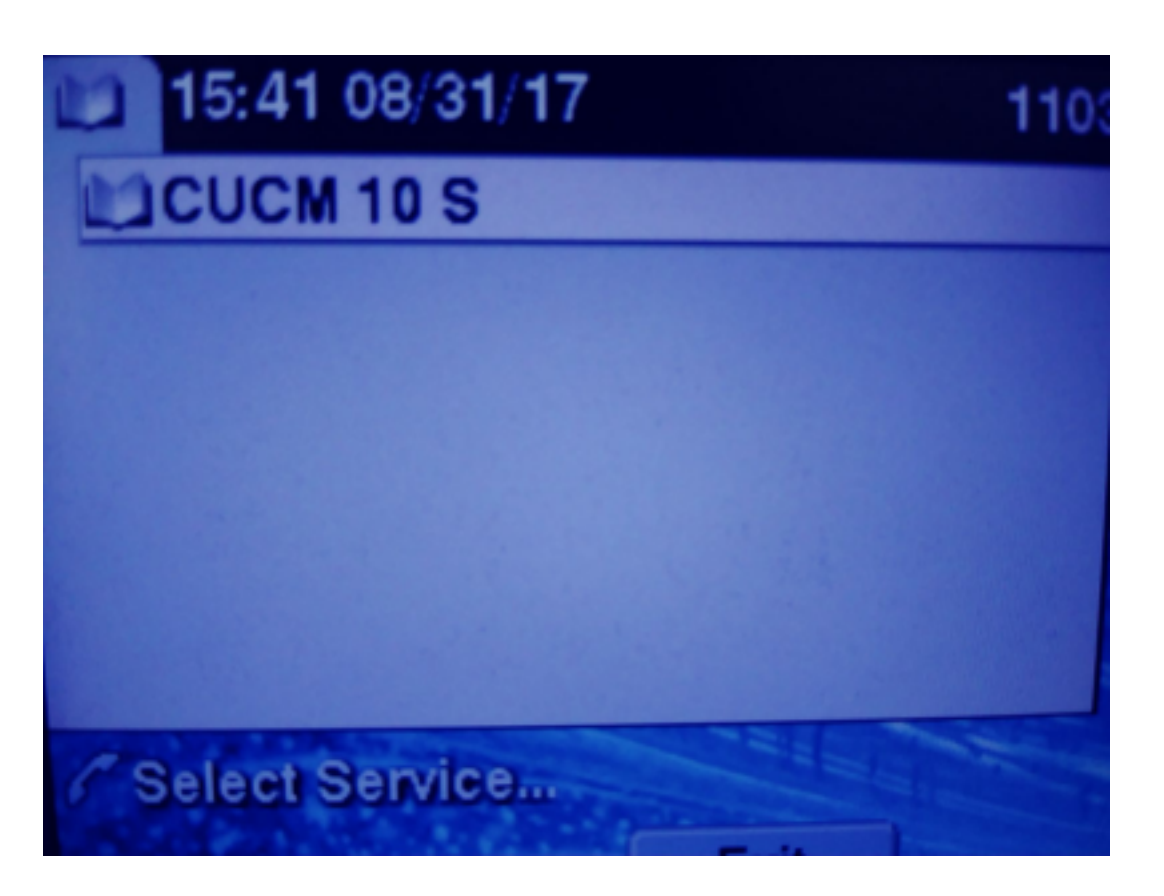

O HTTPS mostrará um "Host não encontrado" devido ao fato de que o serviço TVS não pode autenticar isso para o telefone.

Etapa 3. Carregue os certificados de Serviço Externo no CUCM.

Carregue o Serviço Externo como **Confiança Tomcat apenas**. Verifique se os serviços estão redefinidos em todos os nós.

Esse tipo de certificado não é armazenado no telefone, mas o telefone deve verificar com o serviço TVS para ver se ele estabelece a conexão HTTPS.

Navegue até OS admin> Certificate> Certificate upload.

tomcat-trust josevil-105 CA-signed R5A josevil-105 pablogon-CA

A partir do SSH, redefina o serviço CUCM Tomcat em todos os nós.

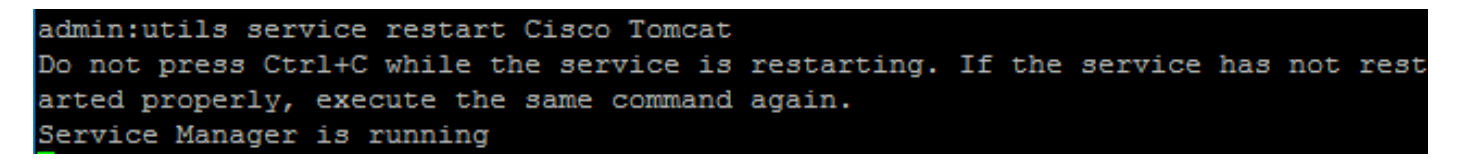

08/30/2019 CUCM 10 tomcat cert

Após essas etapas, os telefones devem ser capazes de acessar o serviço HTTPS sem problemas

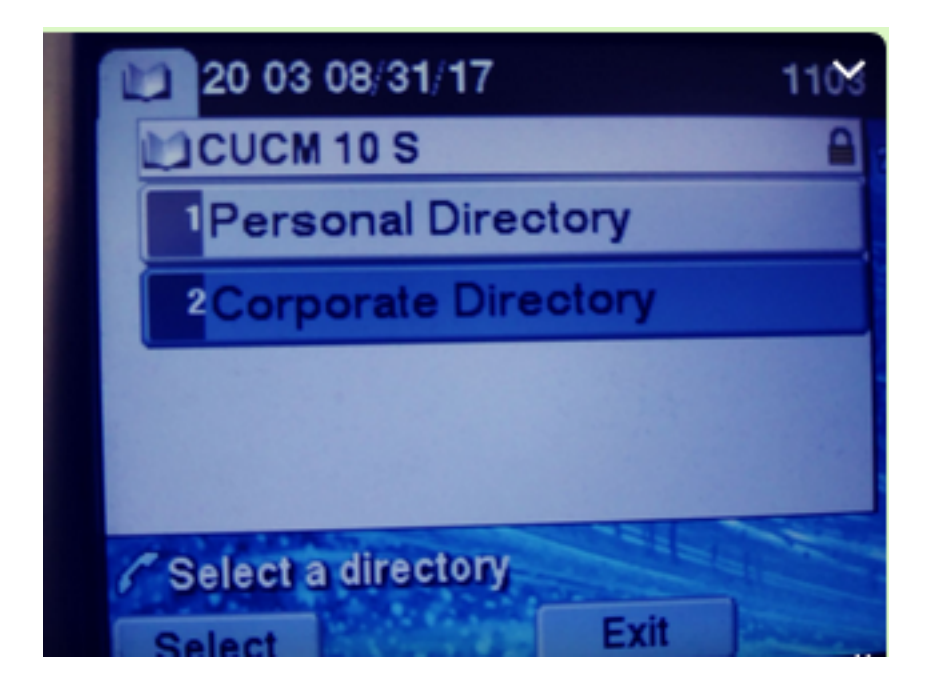

# Perguntas frequentes (FAQ)

Depois que os certificados são trocados, o HTTPS ainda falha com "host não encontrado".

-Verifique o nó onde o telefone está registrado e certifique-se de ver o certificado de terceiros no nó.

-Redefina o tomcat no nó específico.

-Verifique o DNS, verifique se o nome comum (CN) do certificado pode ser resolvido.

## Troubleshooting

Coletar registros TVS do CUCM deve fornecer boas informações

#### Navegue até RTMT>Sistema>Central de rastreamento e registro > Coletar arquivos de log

| Cisco Tip                        |  | 8 |
|----------------------------------|--|---|
| Cisco Trust Verification Service |  |   |
| Cioco LIVI, Web Convice          |  | 8 |

**Note**: Colete registros de todos os nós e certifique-se de que os registros TVS estejam definidos como detalhados.

Logs TVS definidos para detalhado

| Select Server, Service Group and Service |                                           |  |  |  |
|------------------------------------------|-------------------------------------------|--|--|--|
| Server*                                  | cucm11pubCUCM Voice/Video V Go            |  |  |  |
| Service Group*                           | Security Services V Go                    |  |  |  |
| Service*                                 | Cisco Trust Verification Service (Active) |  |  |  |
| Apply to All Nodes                       |                                           |  |  |  |
| ☑ Trace On                               |                                           |  |  |  |
| Trace Filter Settings                    |                                           |  |  |  |
| Debug Trace Level Detailed ~             |                                           |  |  |  |
| Enable All Trace                         |                                           |  |  |  |

#### Exemplo de rastreamento

```
11:17:38.291
                debug CTVSChangeNotifyServer::ProcessChangeNotification () -
CDBString=<msg><type>DBL</type>certificate<tableid>46</tableid><action>I</action>
<user>repl</user><time>1504203458</time><new><cdrserver>2</cdrserver><cdrtime>1504203457</cdrtim</pre>
e><pkid>e6148ee3-3eb5-e955-fa56-
2baa538a88fb</pkid><servername>cucm11pub</servername><subjectname>CN=10.201.192.12,OU=RCH,O=Cisc
o,L=RCH,ST=Tx,C=US</subjectname><issuername>CN=pablogon-
CA,DC=rcdncollab,DC=com</issuername><serialnumber>3d0000008230ded92f687ec03000000008</serial
number><certificate></certificate><ipv4address>10.201.192.13</ipv4address><ipv6address></ipv6add
ress><timetolive>NULL</timetolive><tkcertificatedistribution>1</tkcertificatedistribution><ifx_r
eplcheck>6460504654345273346</ifx_replcheck></new></msg>
11:17:38.291
                debug CTVSChangeNotifyServer::ProcessChangeNotification () - Database table
"certificate" has been changed
                debug CTVSChangeNotifyServer::ProcessChangeNotification () - Looking up the
11:17:38.291
roles for
11:17:38.291
                debug Pkid : fead9987-66b5-498f-4e41-c695c54fac98
11:17:38.291
                debug CTVSChangeNotifyServer::ProcessThreadProc () - Waiting for DBChange
Notification
11:17:38.300
                debug CTVSChangeNotifyServer::ProcessThreadProc () - DBChange Notification
received
11:17:38.300
                debug CTVSChangeNotifyServer::ProcessChangeNotification () -
CDBString=<msg><type>DBL</type>certificatetrustrolemap<tableid>50</tableid><actio
n>I</action><user>repl</user><time>1504203458</time><new><cdrserver>2</cdrserver><cdrtime>150420
3457</cdrtime><pkid>5ae6e1d2-63a2-4590-bf40-1954bfa79a2d</pkid><fkcertificate>e6148ee3-3eb5-
e955-fa56-
2baa538a88fb</fkcertificate><tktrustrole>7</tktrustrole><ifx_replcheck>6460504654345273346</ifx_
replcheck></new></msg>
11:17:38.300
                debug CTVSChangeNotifyServer::ProcessChangeNotification () - Database table
"certificatetrustrolemap" has been changed
11:17:38.300 |
                debug CTVSChangeNotifyServer::ProcessThreadProc () - Waiting for DBChange
Notification
11:17:46.811
                debug updateLocalDBCache : Refreshing the local DB certificate cache
11:34:00.131
                debug Return value after polling is 1
11:34:00.131
                debug FD_ISSET i=0, SockServ=14
11:34:00.131 debug Accepted TCP connection from socket 0x00000014
```